## 6 협의수수료 등록완료!

- 5 "DB금융투자자문사서비스"앱다운 및 회원가입 후자문계약완료
- 4 DB업무팀전화(02-369~)받으신후선물거래신청완료
- 3 등록문서 제출
- 2 투자자정보확인 및 선물옵션 위험고지
- 1 DB금융투자에서 FA자문사연계계좌 개설

## DB금융투자 협의수수료 등록과정

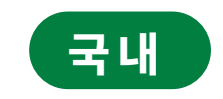

DB금융투자

## 2

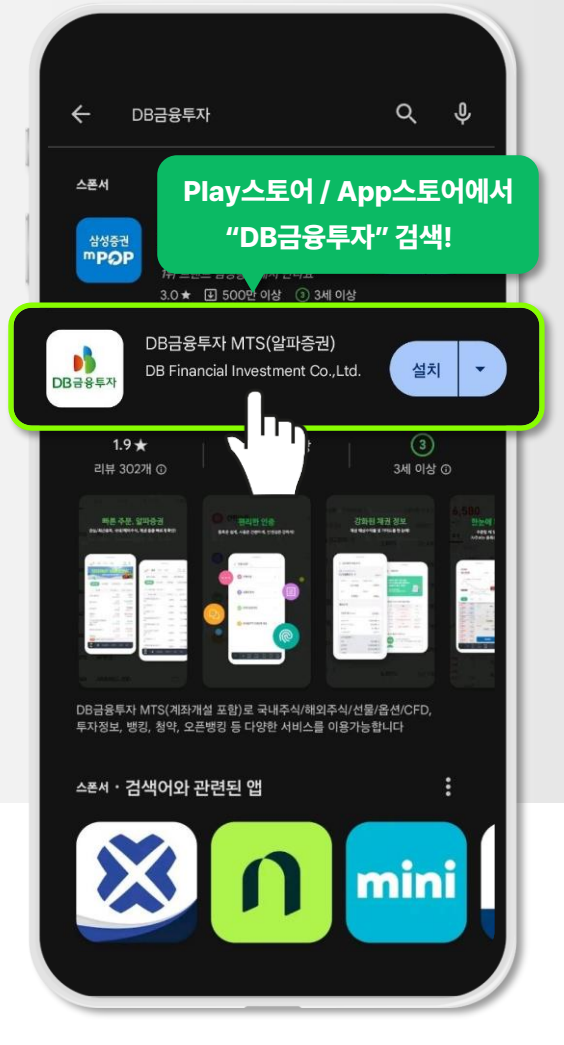

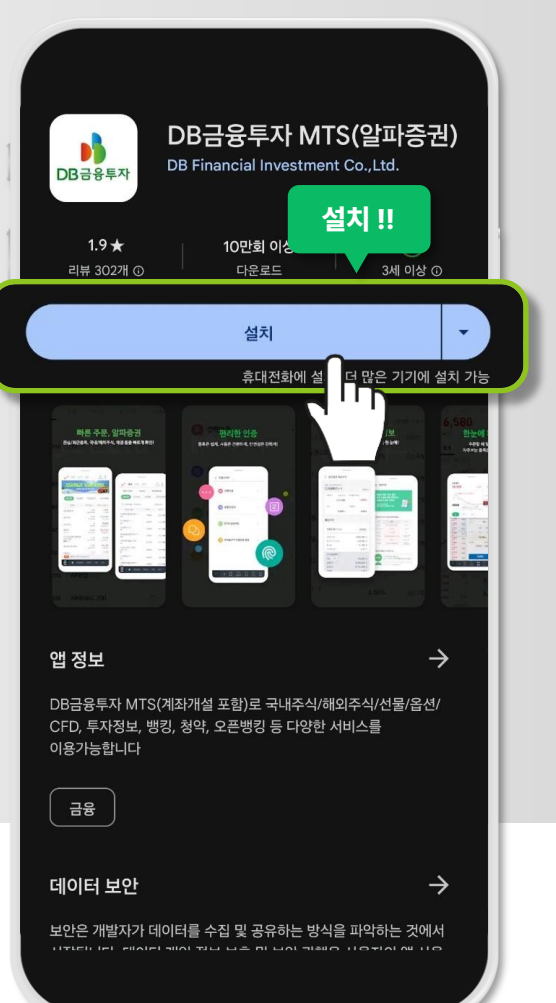

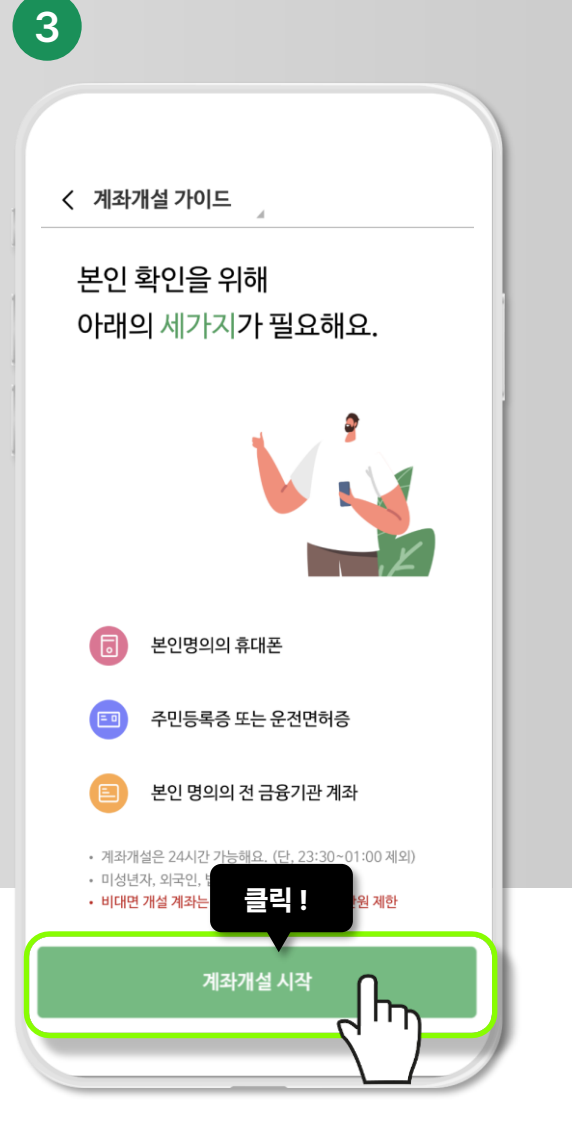

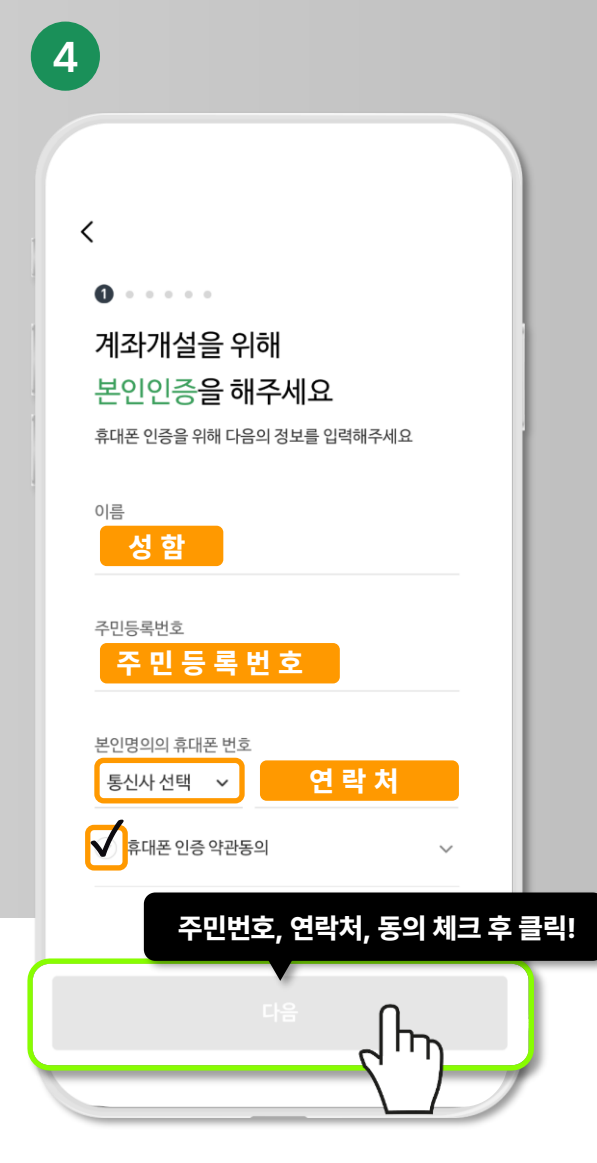

안드로이드폰: Play 스토어 아이폰: App 스토어 "DB 금융투자"를 검색해주세요!

DB 금융투자 어플을 설치해주세요!!

DB금융투자 계좌개설 시작!! 성함과 주민등록번호, 연락처를 입력해주시고 다음!

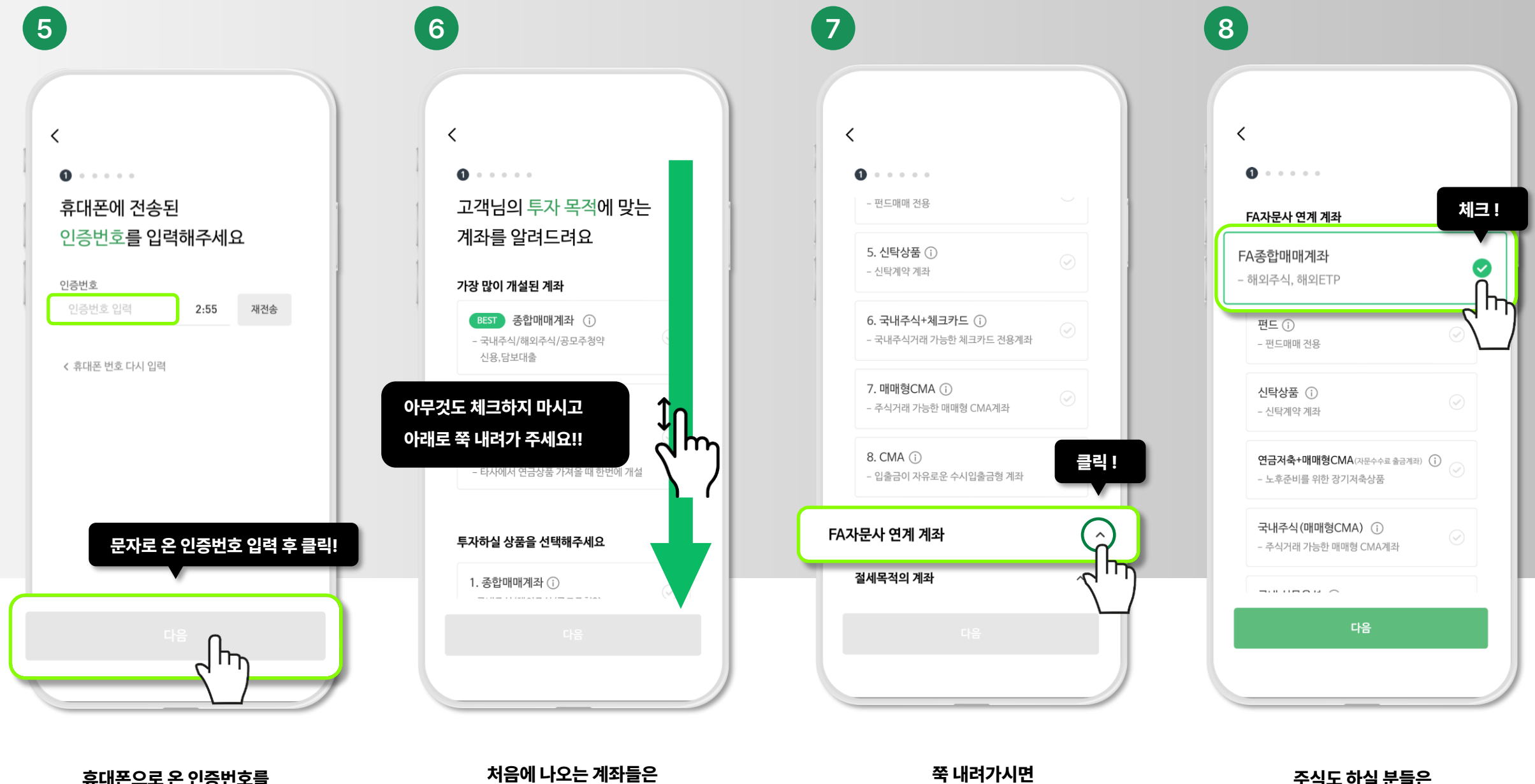

FA자문사 연계 계좌가 보여요!

FA자문사 연계 계화 오른쪽 화살표 클릭!

주식도 하실 분들은 체크 해주시구요~

처음에 나오는 계좌들은 다 무시해주시고 쭉~ 내려가 주세요

휴대폰으로 온 인증번호를 입력해주시고 다음!

### 국내 선물옵션 체크!

### 주식도 하실 분들은 추가로 이 내용 입력해주세요!

신분증 촬영을 해주세요

어두운 배경에서 촬영하셔야 잘 찍힙니다

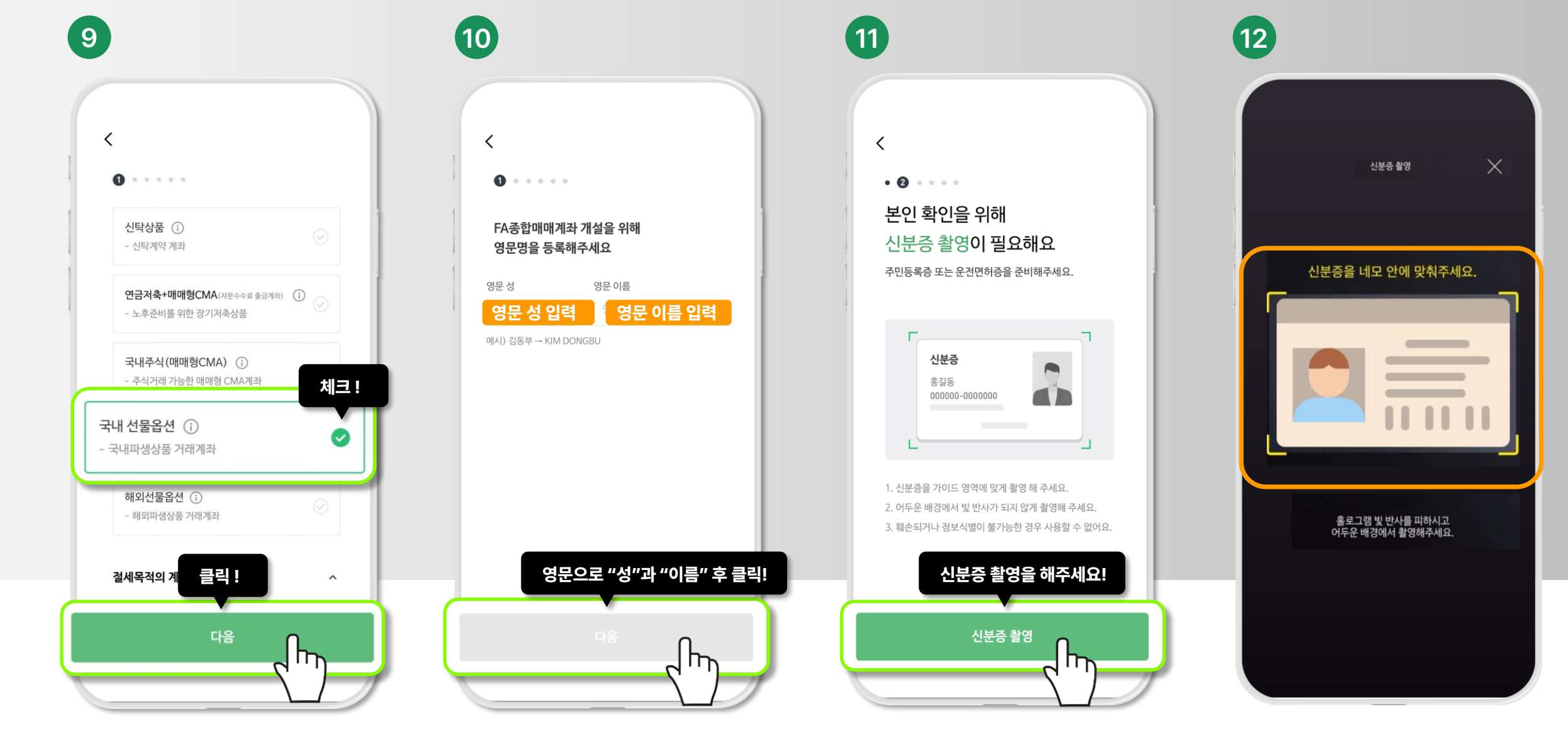

### 위 내용들이 채워질 텐데요, 잘 입력이 되었는지 확인하세요!

### 필수 약관동의 체크 해주세요

약관확인 모두 체크!

### 이메일, 주소 입력 후 다음!

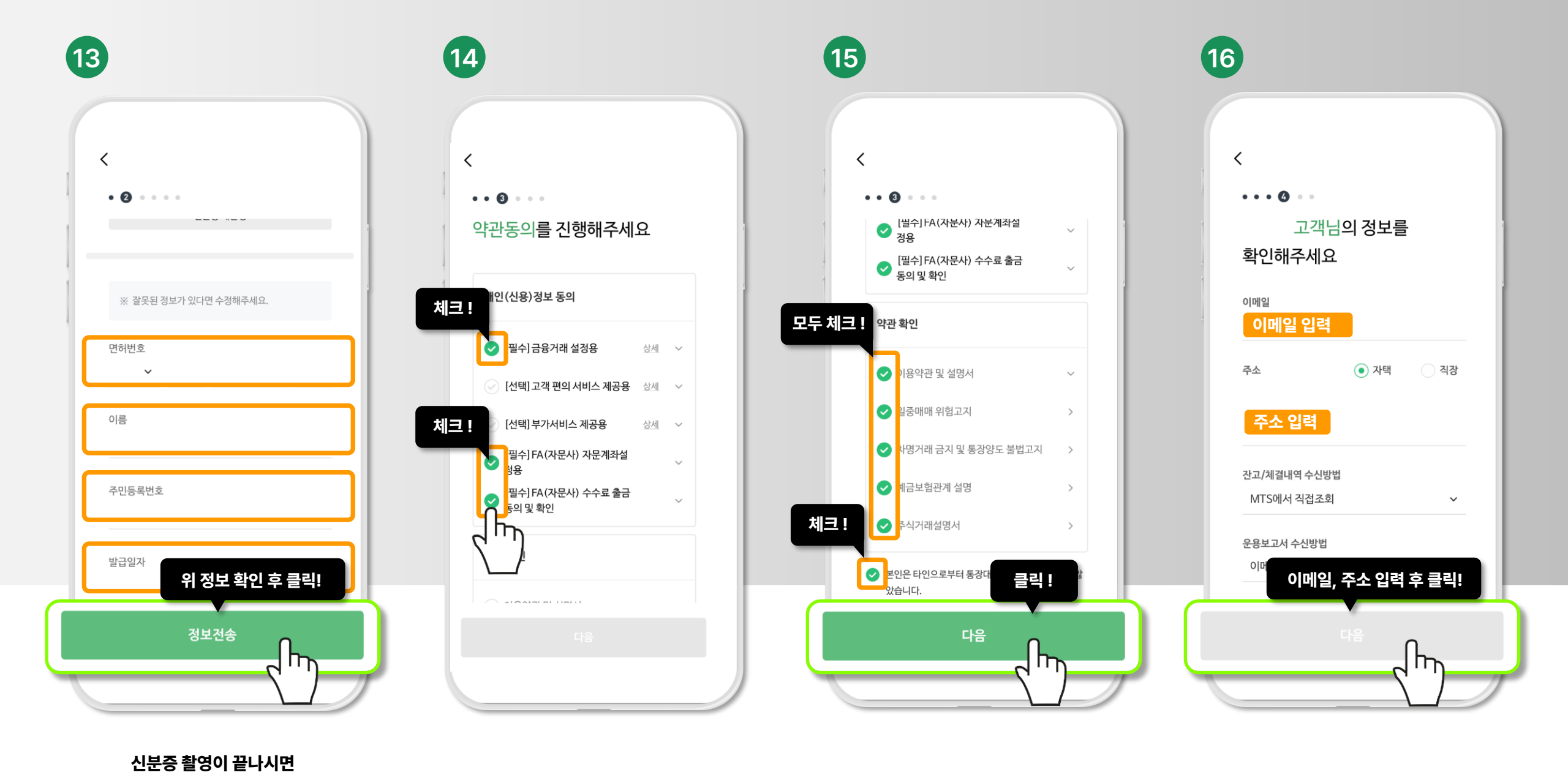

### 직업, 업종, 자금출처, 거래목적을 선택해주세요.

### 로그인 시 사용하실 ID를 만들어주세요. 그리고 원활한 업무처리를 위해 관리자 등록을 해주세요!

관리자 옆 돋보기 클릭!

"유준섭" 입력 후 조회를 클릭하셔서 관리자를 선택해주세요.

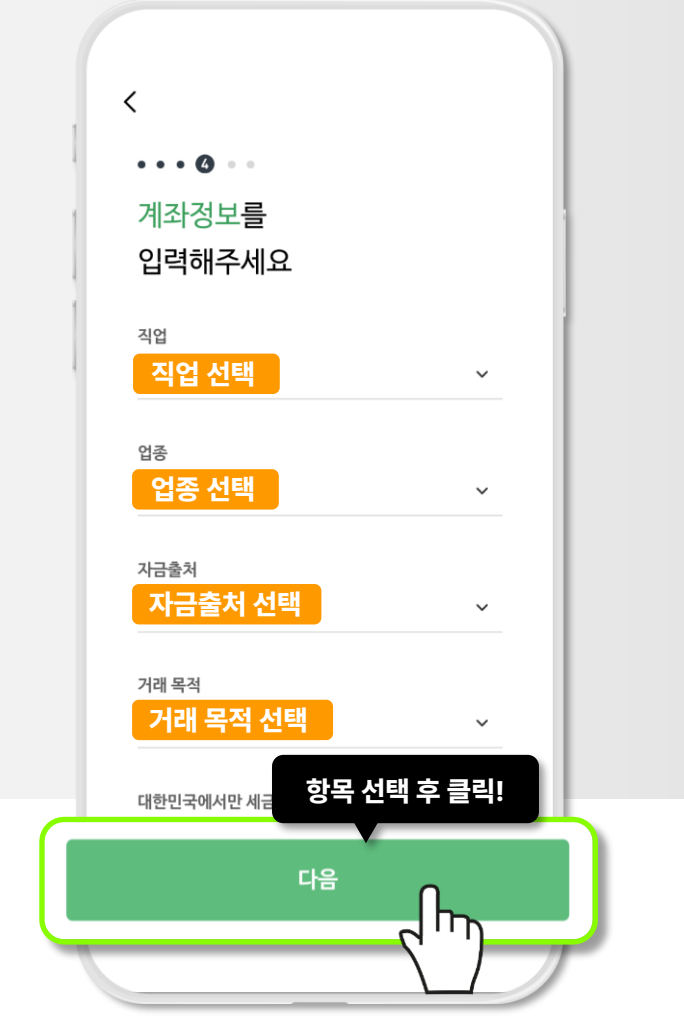

17

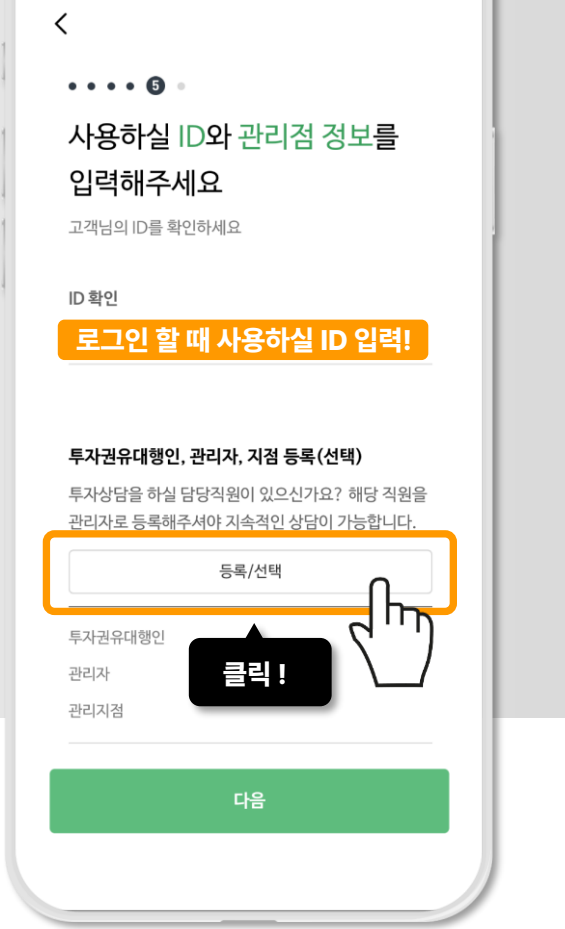

18

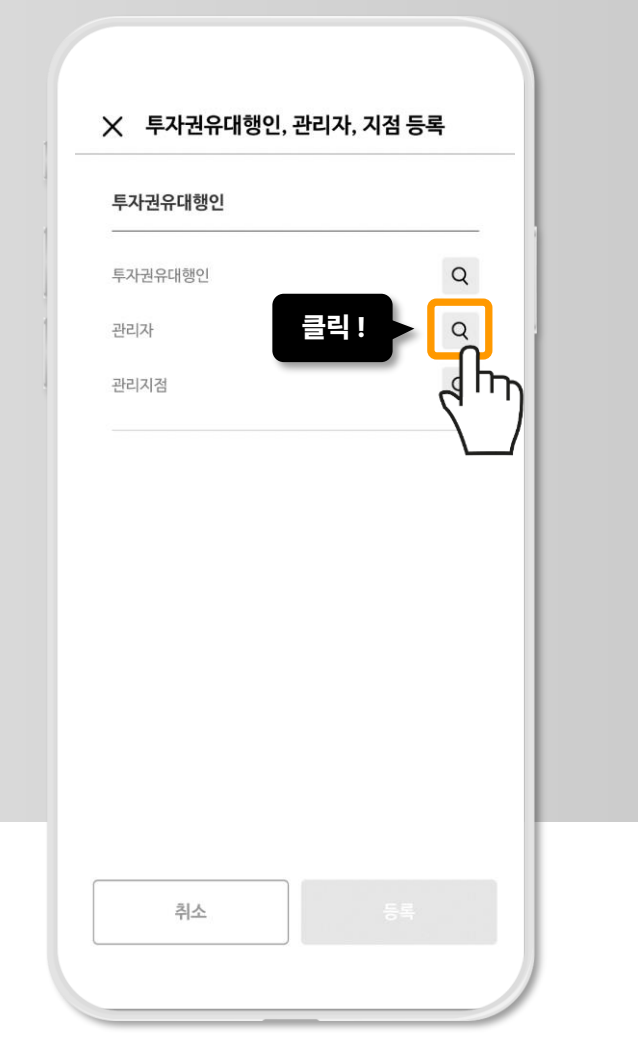

19

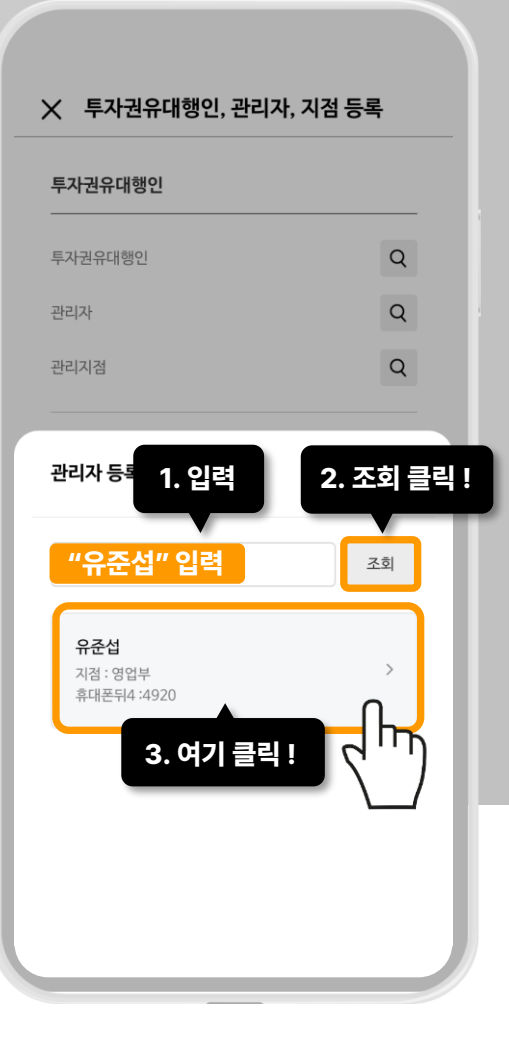

20

### DB금융투자 계좌 비밀번호를 입력해주세요!

개설 후 사용하실

### 들록이 잘 되었는지 확인하시고

### 다음!

### 관리자 등록이 되었으면 클릭!

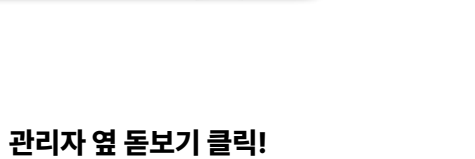

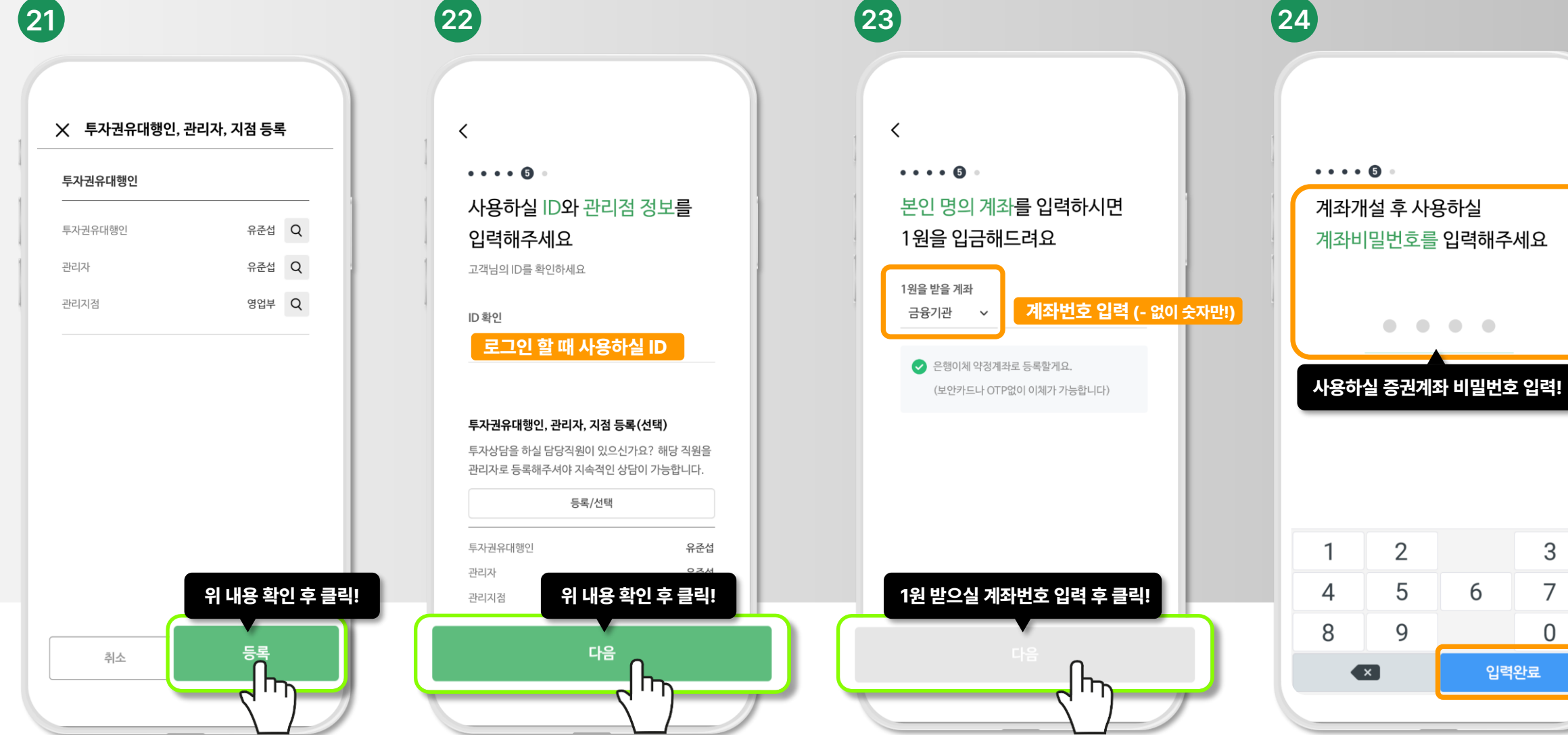

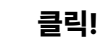

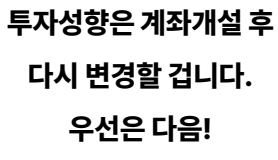

조금 전 1원 받으실 계좌를 입력하셨는데요~ 잘 입력이 되었는지 확인 후 이체 클릭!

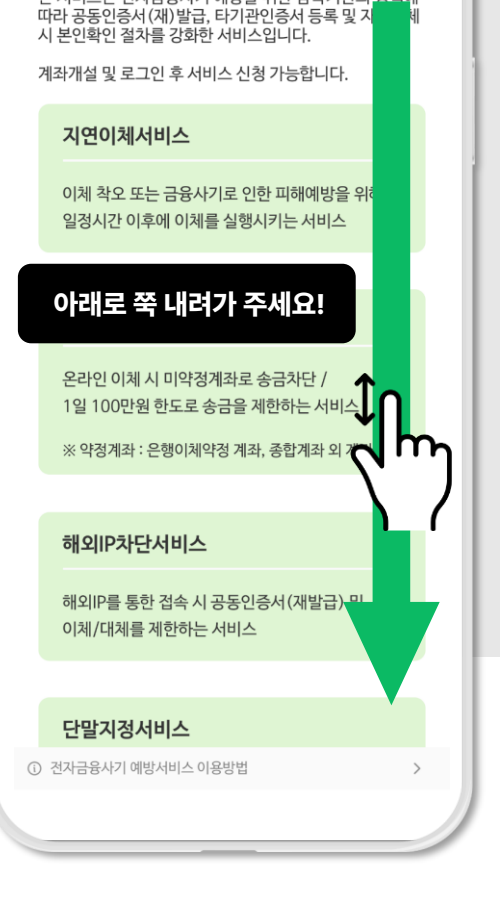

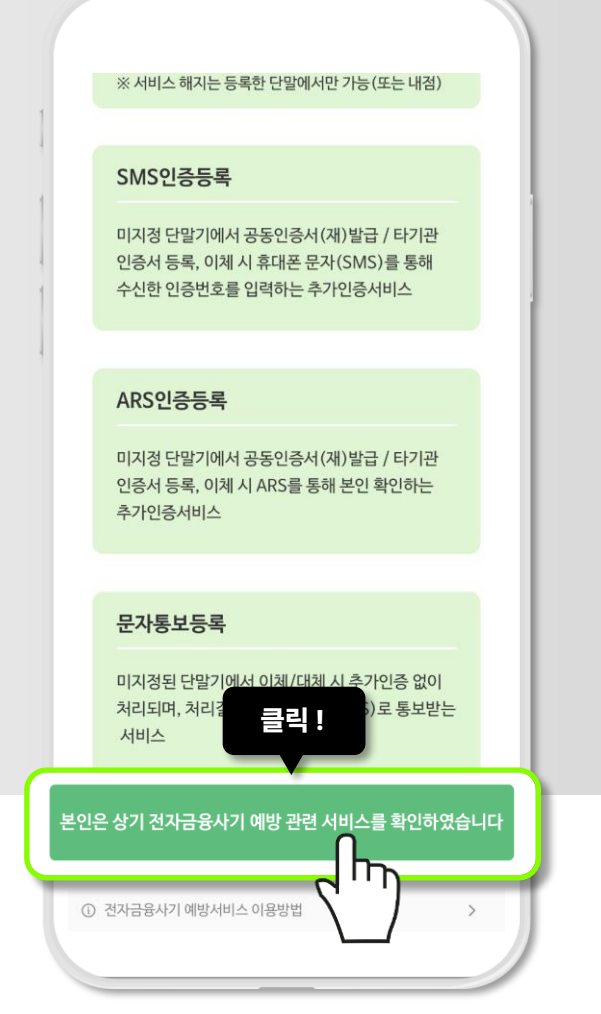

(26)

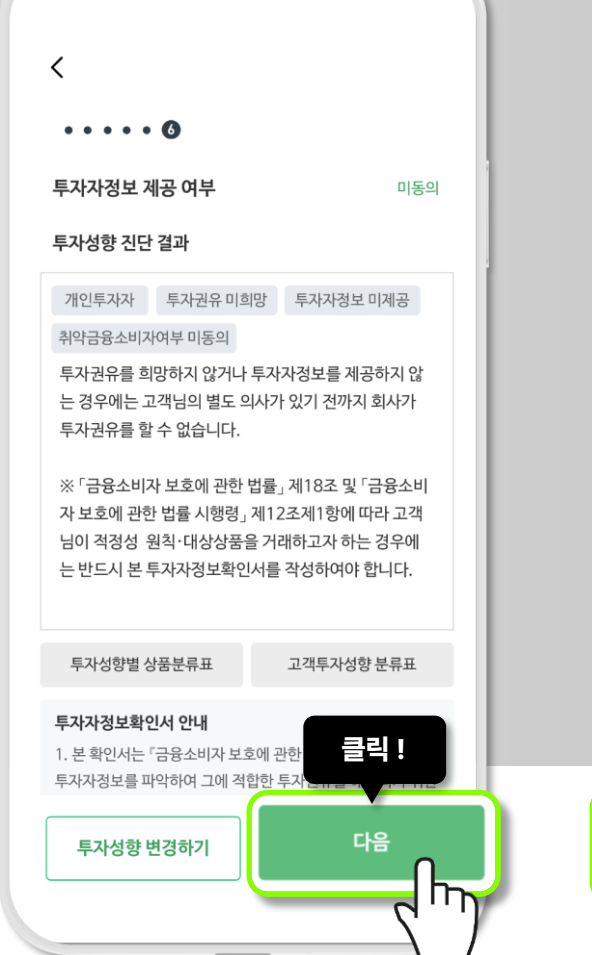

(27)

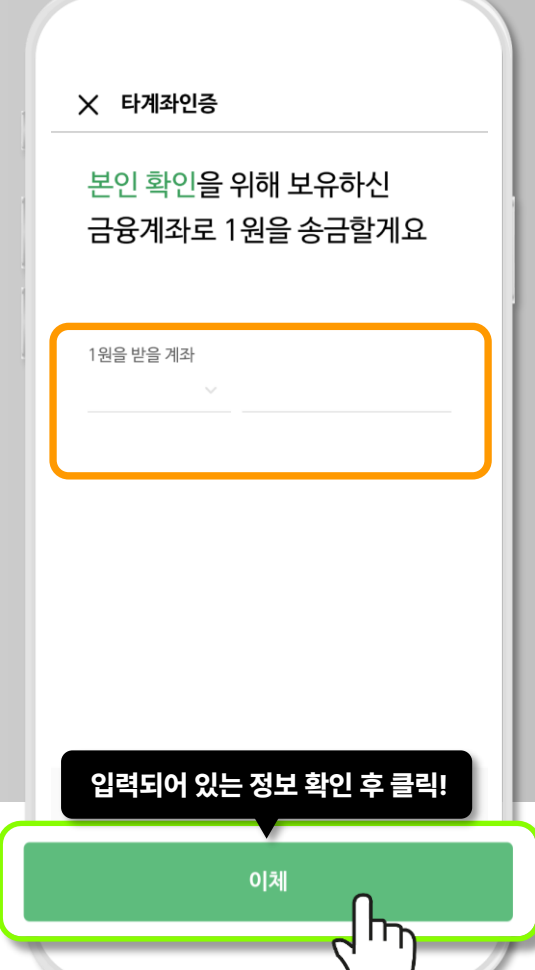

(28)

전자금융사기 예방서비스 확인

본 서비스는 전자금융사기 예방을 위한 감독기관의 정책에

### 0000에 들어간 번호 4자리를 입력해주세요!

OOOO-DB금투 연계입금

선물옵션 거래를 하기 위해서는 위험고지를 하셔야 하는데요, 위험고지를 하러 가보겠습니다.

계좌개설이 모두 완료되었습니다.

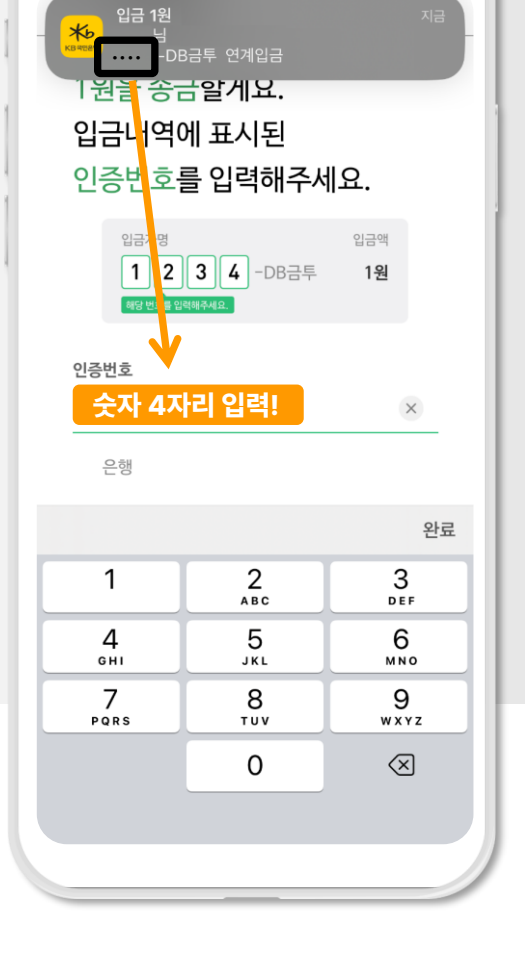

29

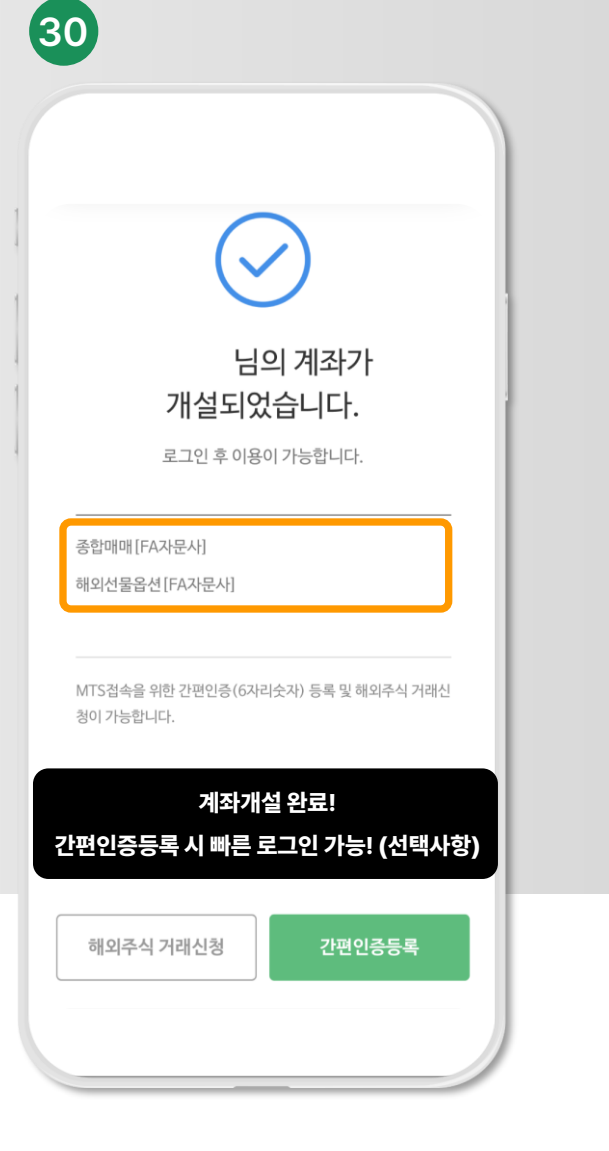

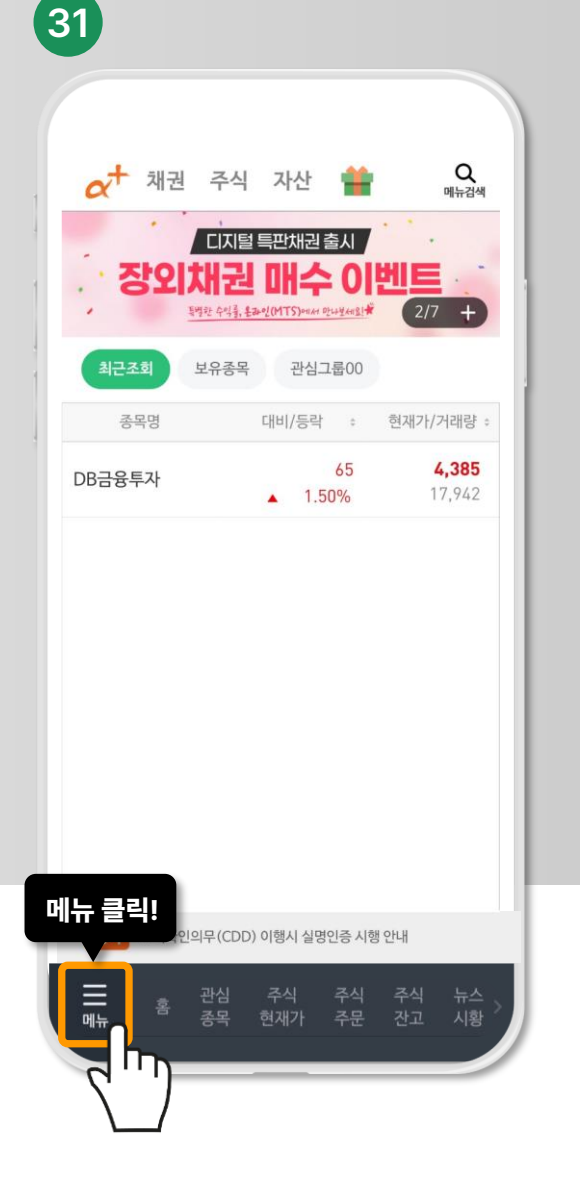

DB금융투자 메인페이지

왼쪽 하단의 메뉴 클릭!

1. "모바일지점" 클릭 2. "거래신청" 클릭 3. "선옵위험고지확인" 클릭

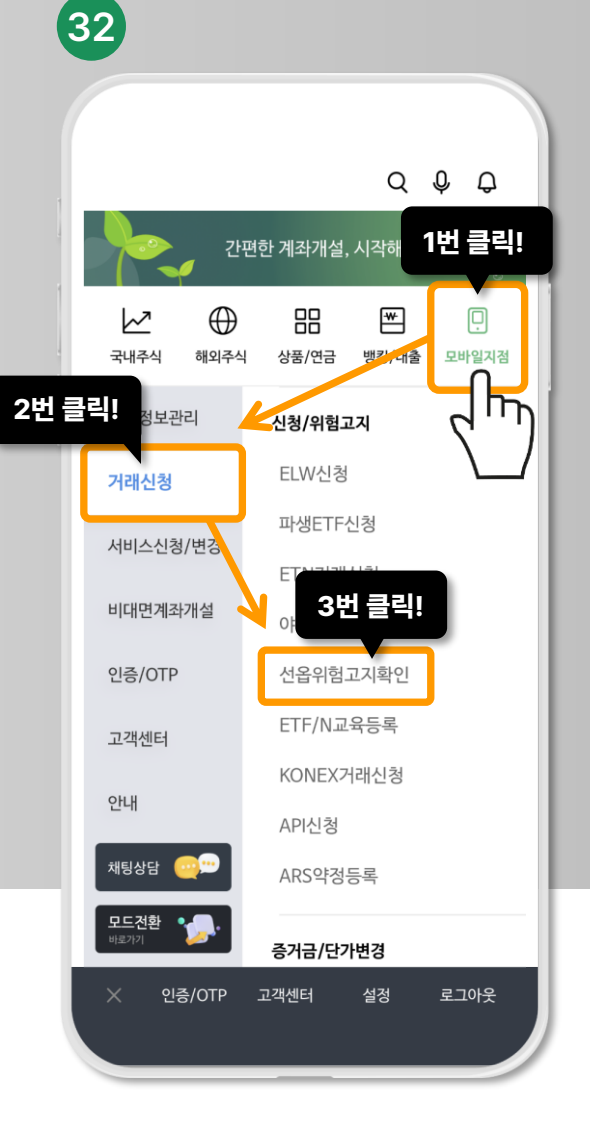

### 개설하신 계좌 선택 후 비밀번호를 입력해 주시구요

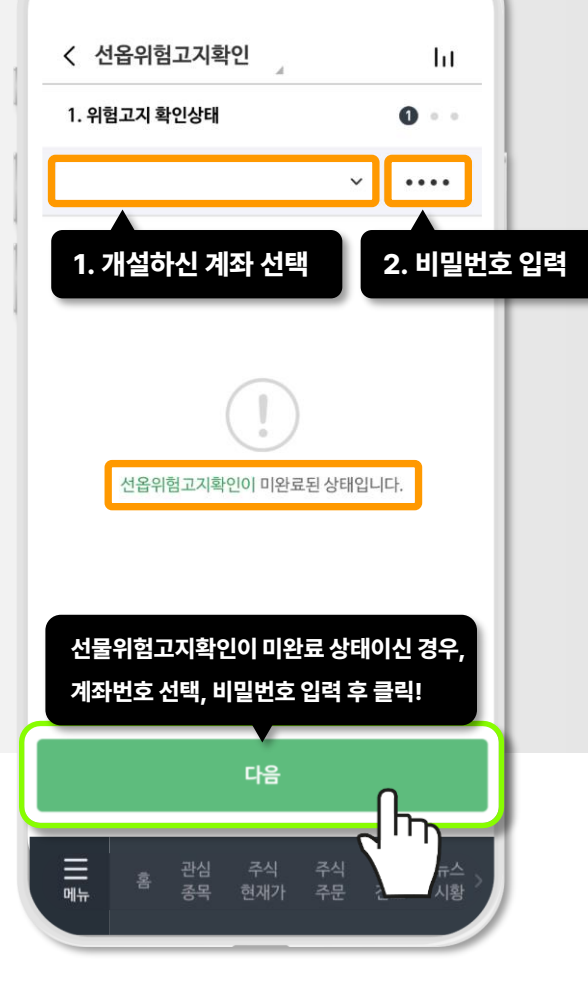

33

### 클릭!

### 이전에 패스했던 투자성향 변경을 여기서 해보겠습니다.

확인서 등록 및 변경은 1일 3회까지만 가능하오니 신중히 답변 해주시기 바랍니다. 2. 본 확인서는 "금융소비자 보호에 관한 법률』제 18조 및 "금 호에 관한 법률 제12조 1항에 따라 고객이 파상 공격투자형이 나와야 합니다. 클릭! 투자성향 변경하기 Ш 관심 종목

1. 본 확인서는 『금융소비자 보호에 관한 법률」에 따라 고객의 투자자정보를 파악하여 그에 적합한 투자권유를 해드리기 위한 기초 자료로 활용됩니다. 고객의 상황에 부합하거나 가장 가까 운 항목을 정확히 선택하여 주시기 바랍니다. 또한 투자자정보

### < 선옵위험고지확인 ht 2. 비밀번호 입력 2. 투자성향 등록 $\sim$ .... 1. 개설하신 계좌 선택 나의투자성향 위험중립형 적극투자형 공격투자형 (우낮은위험) (낮은위험) (보통위험) <mark>(다소높은위험)</mark> (높은위험) (매우높은위험) 필요등급 투자자정보확인서 안내

34

공격투자형이 나오게끔 작성해보겠습니다.

### 선물옵션거래를 하기 위해서는 공격투자형이 나와야 하는데요,

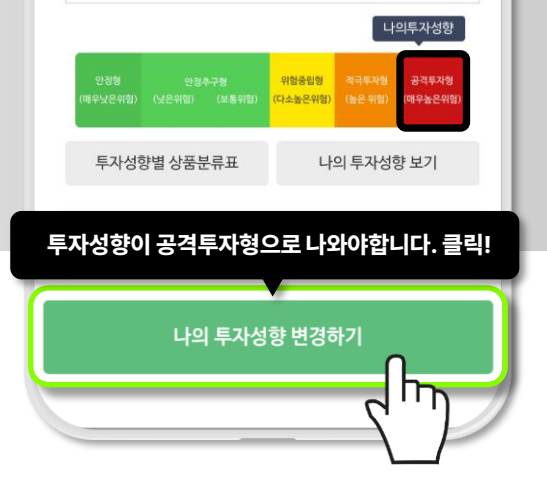

고객님은 시장평균 수익률을 훨씬 넘어서는 매우 높은 수 준의 수익을 추구하고, 이를 위해 가치변동에 따른 손실 위험을 적극 수용할 수 있으며, 투자자금의 대부분을 변 동성이 높은 상품(주식, 파생상품 등)에 투자할 의향이 있으므로 '1등급(매우 높은 위험)' 의 상품을 포함한 모 든 위험등급 상품의 투자에 적합합니다.

### 윤기철 고객님의 투자성향 진단 응답결과 점수는 186점 으로 공격투자형입니다.

투자권유 희망 투자자정보 제공

(35)

### 투자성향 진단 결과

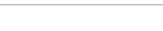

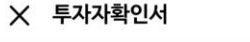

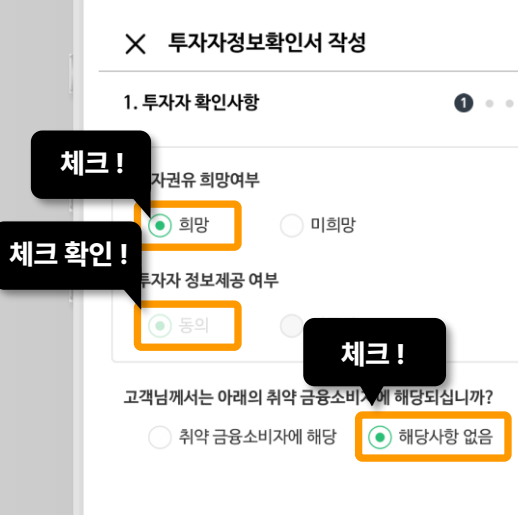

(36)

다음!

### 투자권유 희망여부 "희망"! 취약 금융소비자 해당사항 없음!

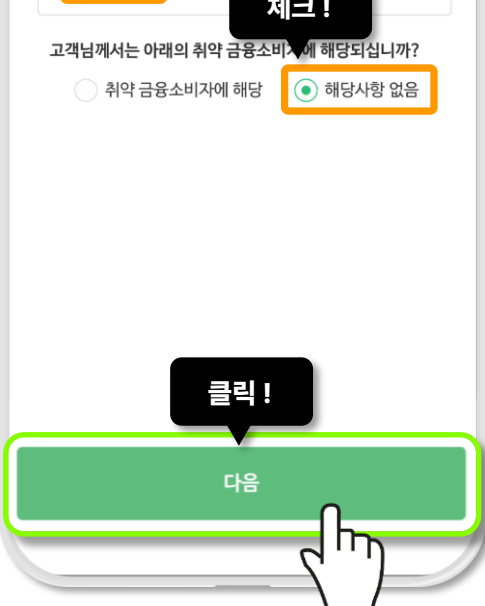

### 2. 원금초과손실 체크!

### 1. 고객님 연령대 체크!

### 3. 3년 이상 체크! 4. ELW, 선물옵션 체크!

ELW, 선물옵션, 시장수익률 이상의 =

는 파생상품 펀드, 주식신용거래등

### 5. 자산증식 체크! 6. 매우높은수준 체크!

### 7. 40%이상 체크! 8. 유지 증가 체크!

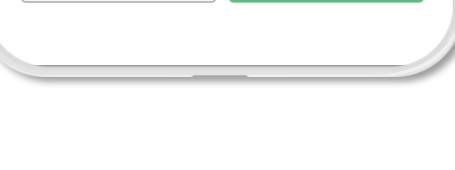

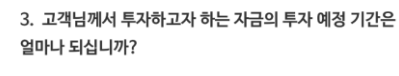

이전

○ 기존 보유자산에 대한 위험 헤지 목적

### 채권이자·주식배당 정도의 수익 실현 목적

시장(주가지수) 가격 변동 추이와 비슷한 수준의 수익 실현

### 적극적 매매를 통한 수익 실현 목적

손실위험도 감내 가능

💿 적극적 매매를 통한 수익을 원하며 원금을 초과하는

다음 중 고객님의 투자목적과 투자성향을 가장 잘 설명 - 유형은 무엇입니까?

### • 65세 이상

체크!

(37)

• 41세~55세

1. 고객님의 연령대는 어떻게 되십니까? 19세 이하(\*미성년자)
20세~40세 • 56세~64세

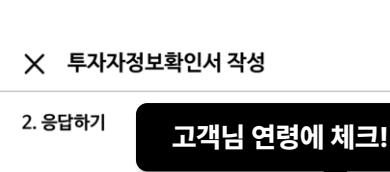

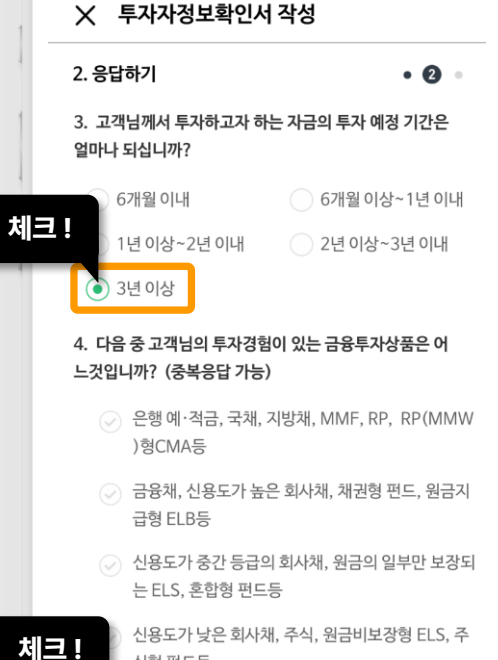

식형 펀드등

이전

(38)

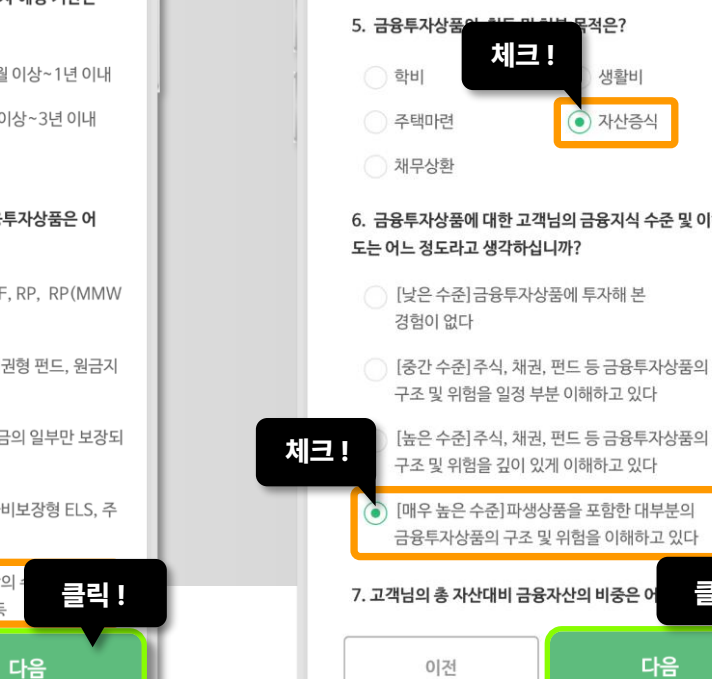

 $| \mu$ 

(39)

## 체크! 생활비 • 자산증식

## 6. 금융투자상품에 대한 고객님의 금융지식 수준 및 이해

목적은?

### 2. 응답하기

### ★ 투자자정보확인서 작성

• 0 •

클릭 !

2

 $h_{T}$ 

다음

(40)

### ★ 투자자정보확인서 작성 2. 응답하기 • 2 • 7. 고객님의 총 자산대비 금융자산의 비중은 어느 정도입니 까? 🔵 10% 이내 10% 이상~20% 이내 20% 이상~30% 이내 체크 ! 30% 이상~40% 이내 • 40% 이상 음 중 고객님의 현재 및 향후 수입원을 가장 잘 나타내 체크 ! 년은 어느 것입니까? 🌔 현재 일정한 수입이 발생하고 있으며, 향후 현재 수준을 유지하거나 증가할 것으로 예상 현재 일정한 수입이 발생하고 있으나, 향후 감소하거나 불안정할 것으로 예상 현재 일정한 수입이 없으며, 연금이 주 수입원임 클릭 ! 9. 고객님의 투자원금에 손실이 발생할 경우 고 다음 이전 مليا ل

## (42)

### ★ 투자자정보확인서 작성

2. 응답하기

• 2 •

수준을 유지하거나 승가할 것으로 예상

현재 일정한 수입이 발생하고 있으나, 향후 감소하거나 불안정할 것으로 예상

○ 현재 일정한 수입이 없으며, 연금이 주 수입원임

### 9. 고객님의 투자원금에 손실이 발생할 경우 고객님이 감수 할 수 있는 손실수준은 어느 것입니까?

무슨 일이 있어도 투자원금은 보전되어야 한다. 투자원금에서 최소한의 손실만 감수할 수 있다.

체크 !

투자원금 중 일부의 손실을 감수할 수 있다.

기대 수익이 높다면 위험이 높아도 상관하지 않겠다.

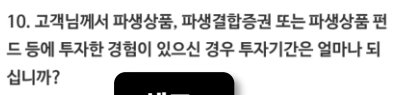

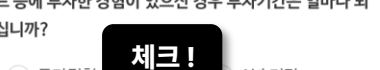

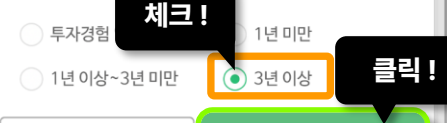

이전

다음

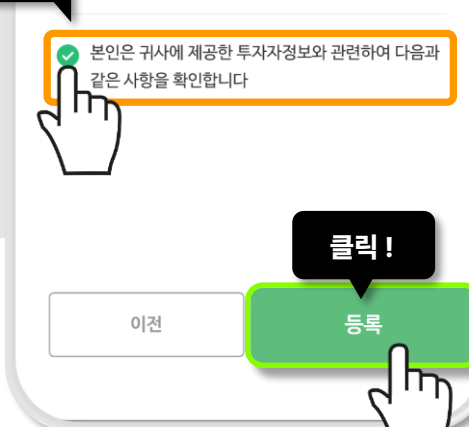

3. 투자자정보 제공내용 확인 •• 🕄

X 투자자정보확인서 작성

 귀사에 제공한 투자자정보는 본인의 투자목적, 재산상황 및 투자경험 등의 정보를 정확히 알려드린 것입니다.

• 향후 24개월 동안에는 본인의 투자자정보가 변경되지 않 는 것으로 귀사가 간주한다는 점을 설명 받았습니다.

• 본인의 투자자정보에 변경사항이 발생한 경우에는 이를 귀사에 통지하여야 본인에게 적합한 투자권유를 할 수 있 다는 점을 설명 받았습니다.

 취약 금융소비자에 해당되는 경우 예금자보호여부 및 보 호한도(원금과 소정의 이자를 합하여 1인당 5천만원)에 체크! 대하여 우선적으로 설명을 들었습니다.

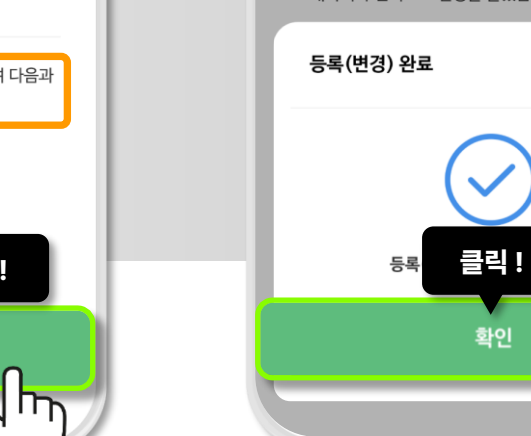

44

체크 !

< 선옵위험고지확인

3. 주요확인사항

🥏 전체확인

ht

...

~ ....

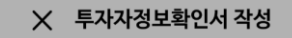

(43)

3. 투자자정보 제공내용 확인 •• 3

• 귀사에 제공한 투자자정보는 본인의 투자목적, 재산상황 및 투자경험 등의 정보를 정확히 알려드린 것입니다.

• 향후 24개월 동안에는 본인의 투자자정보가 변경되지 않 는 것으로 귀사가 간주한다는 점을 설명 받았습니다.

• 본인의 투자자정보에 변경사항이 발생한 경우에는 이를 귀사에 통지하여야 본인에게 적합한 투자권유를 할 수 있 다는 점을 설명 받았습니다.

• 취약 금융소비자에 해당되는 경우 예금자보호여부 및 보 호한도(원금과 소정의 이자를 합하여 1인당 5천만원)에 대하여 우선적으로 설명을 들었습니다.

다.

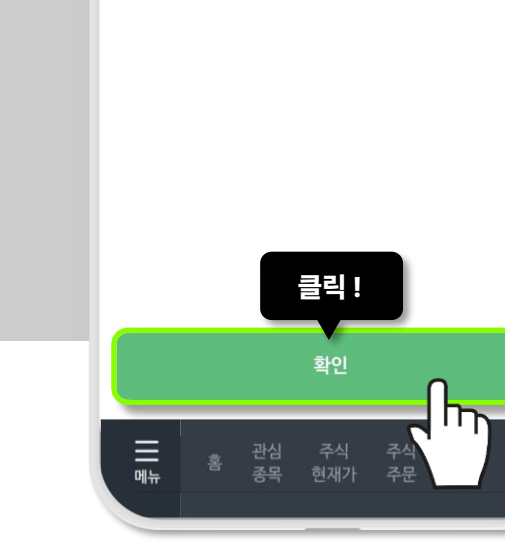

• 장내파생상품거래 위험고지 확인

• 당사 선물옵션 리스크관리 제도

• 착오거래 구제제도 안내

이제 선옵위험고지를 해보겠습니다. 전체확인 체크 후 확인!

### (이 화면이 아닌 투자성향변경하기가 또 나온다면 앱 종료 후 다시 들어가셔서 투자성향 분석하시면 됩니다.)

### 9. 기대 수익이 높다면~ 체크! 10. 3년 이상 체크!

확인 후 등록!

투자성향 변경이 완료되었습니다.

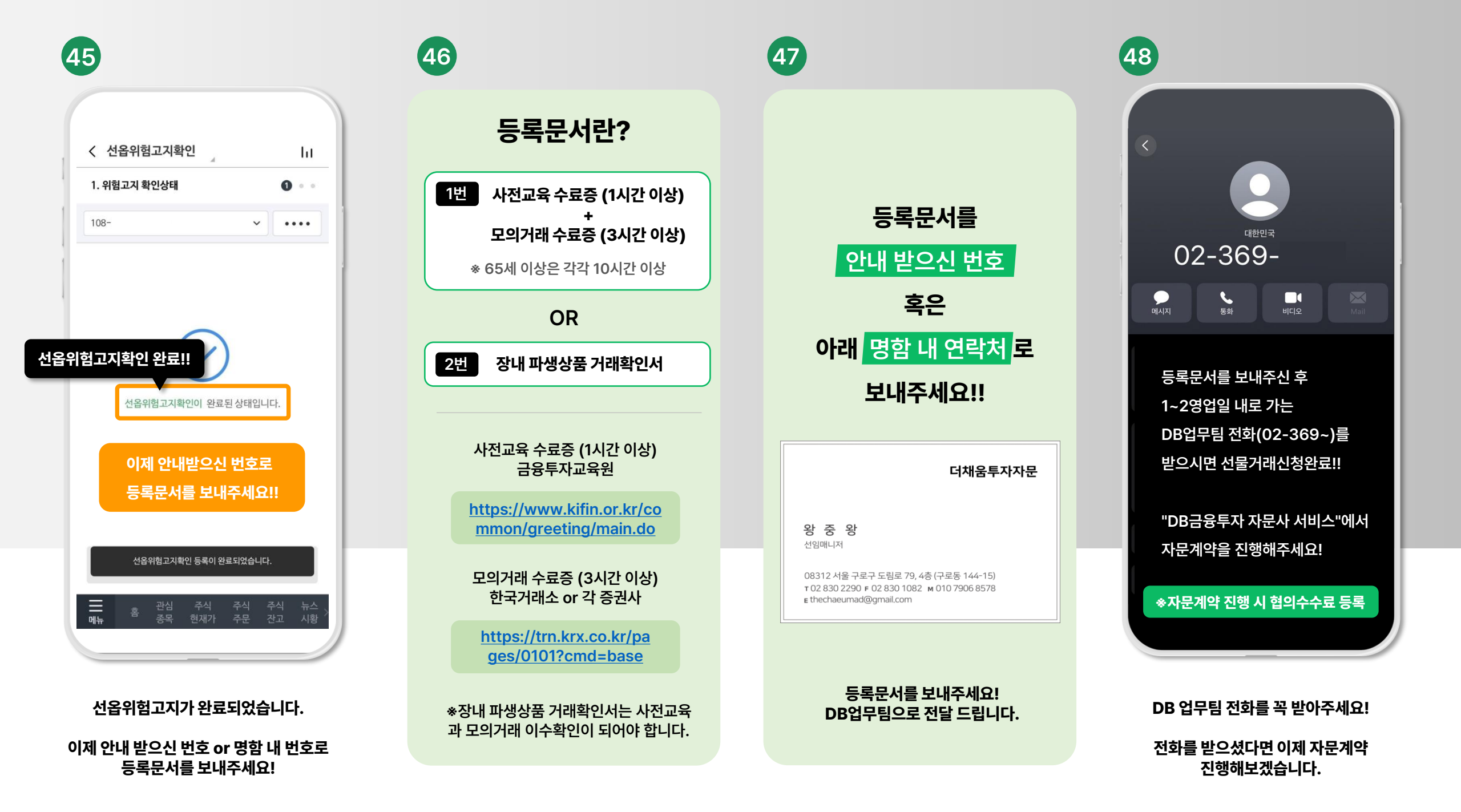

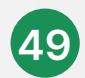

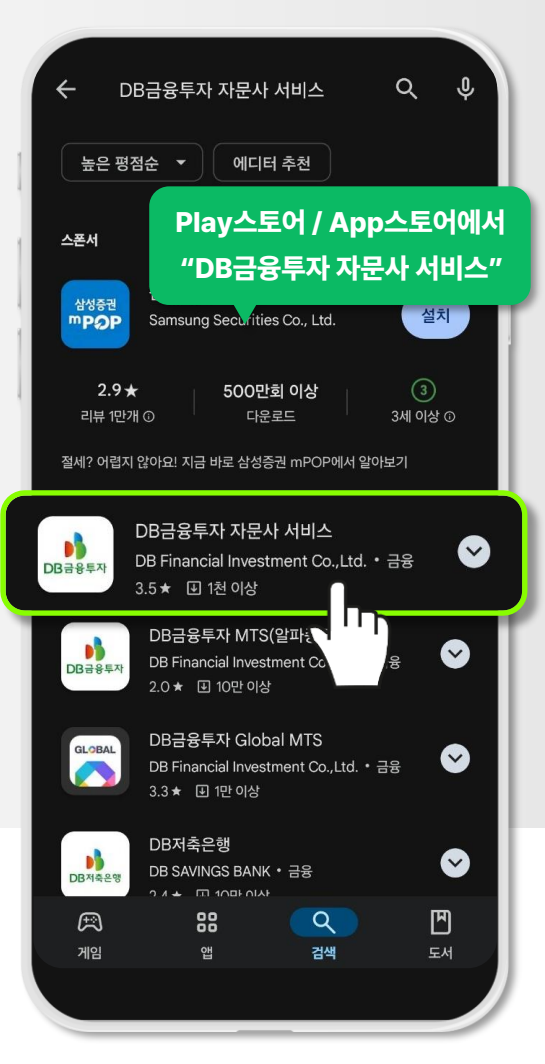

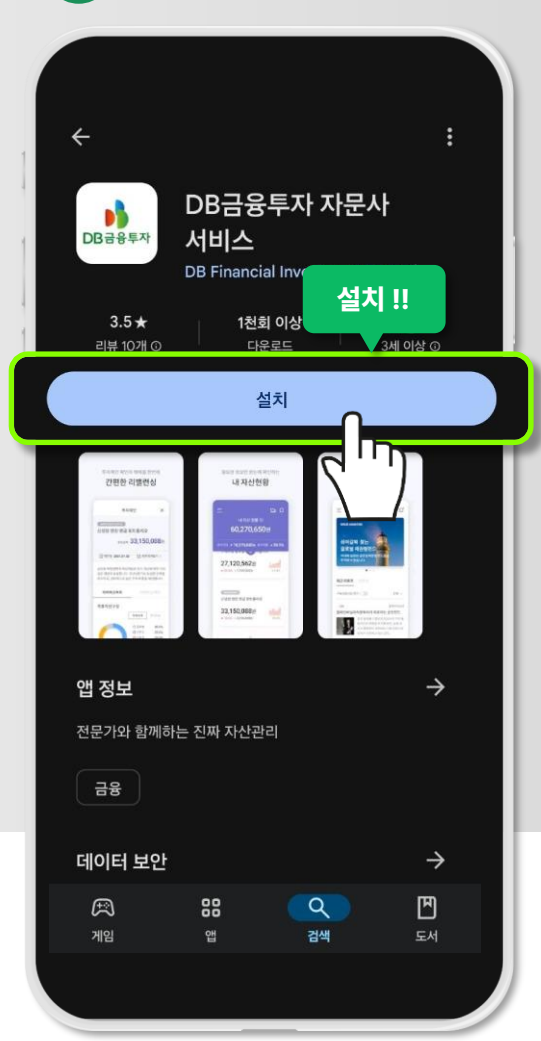

50

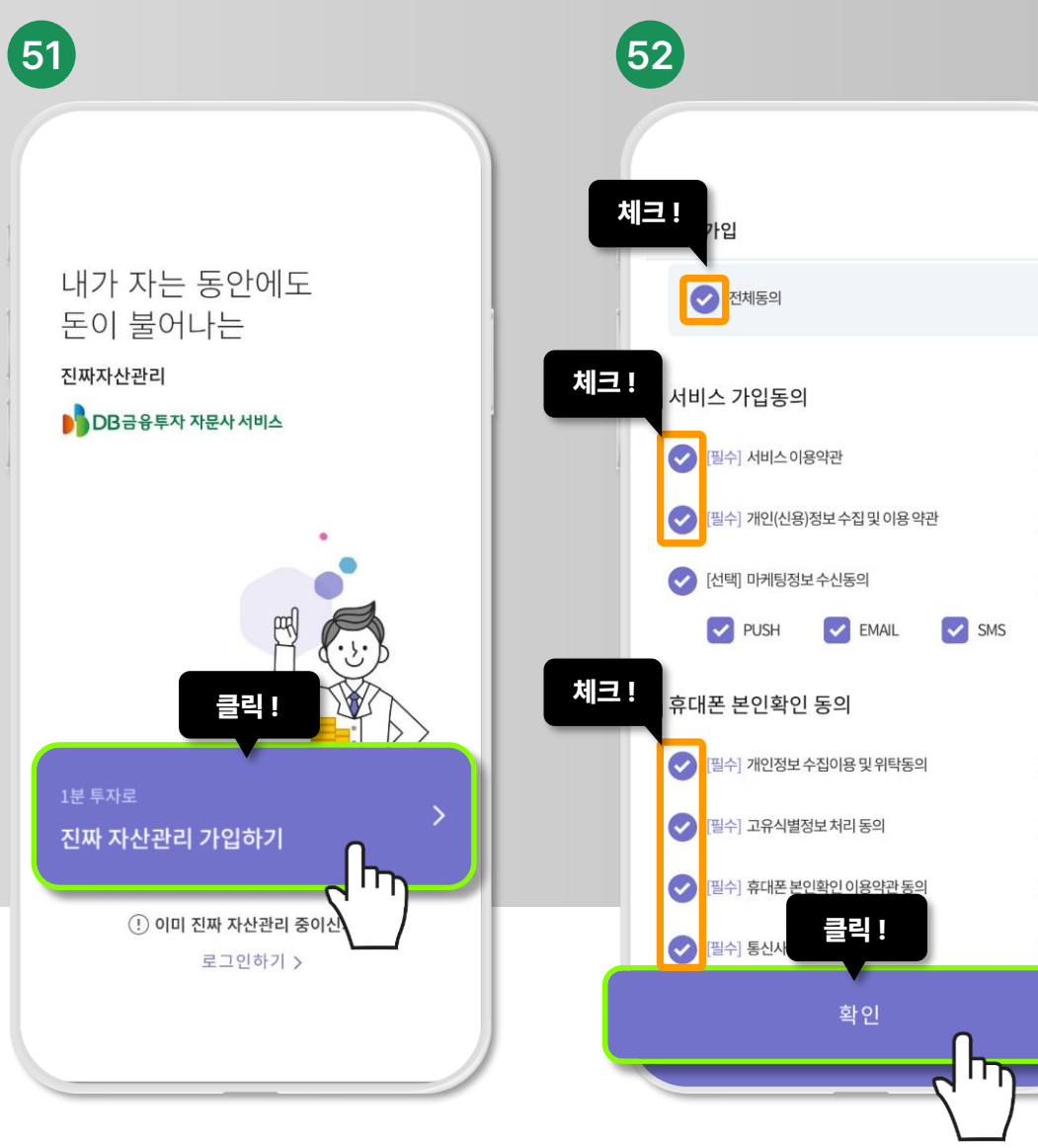

DB금융투자 자문사 서비스 회원가입 및 자문계약 시작!

회원가입을 위해 필수 란을 모두 체크해주세요! Х

안드로이드폰: Play 스토어 아이폰: App 스토어

"DB금융투자 자문사 서비스"를 검색해주세요! DB금융투자 자문사 서비스 앱을 설치해주세요!

성함, 생년월일, 성별, 연락처를 입력해주시고 인증번호를 요청해주세요!

53

회원가입

성함 입력

생년월일 입력

남자

성별 선택

 $\sim$ 

위 내용 기입 후 클릭!

인증번호 요청

여자

전화번호 입력

μIJ

이름

생년월일

성별

휴대폰 번호

SKT

### 이메일을 입력하신 후 중복확인을 해주세요!

확인!

### 로그인 시 사용하실 핀번호를 입력해주세요!

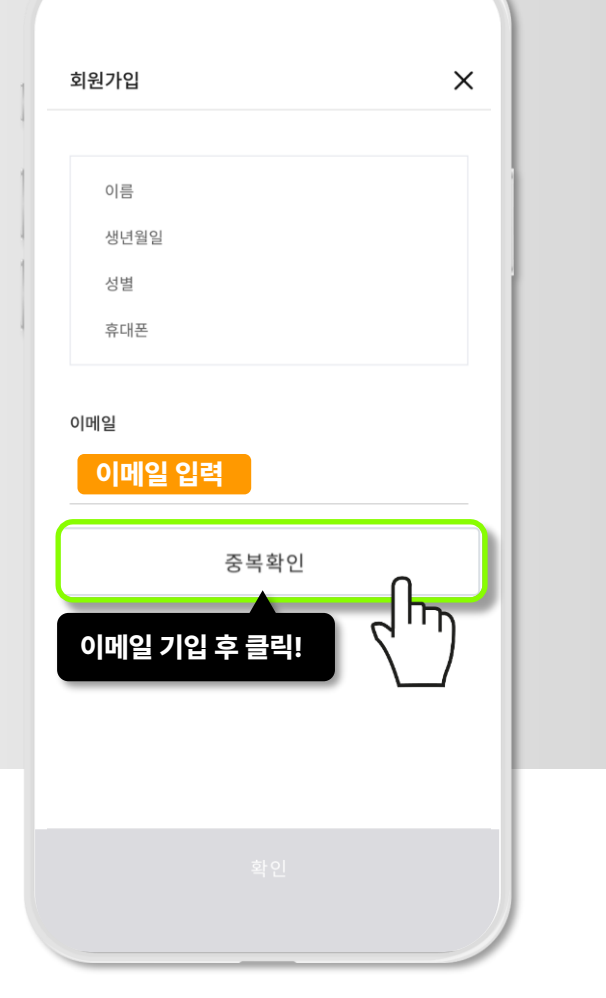

54

Х

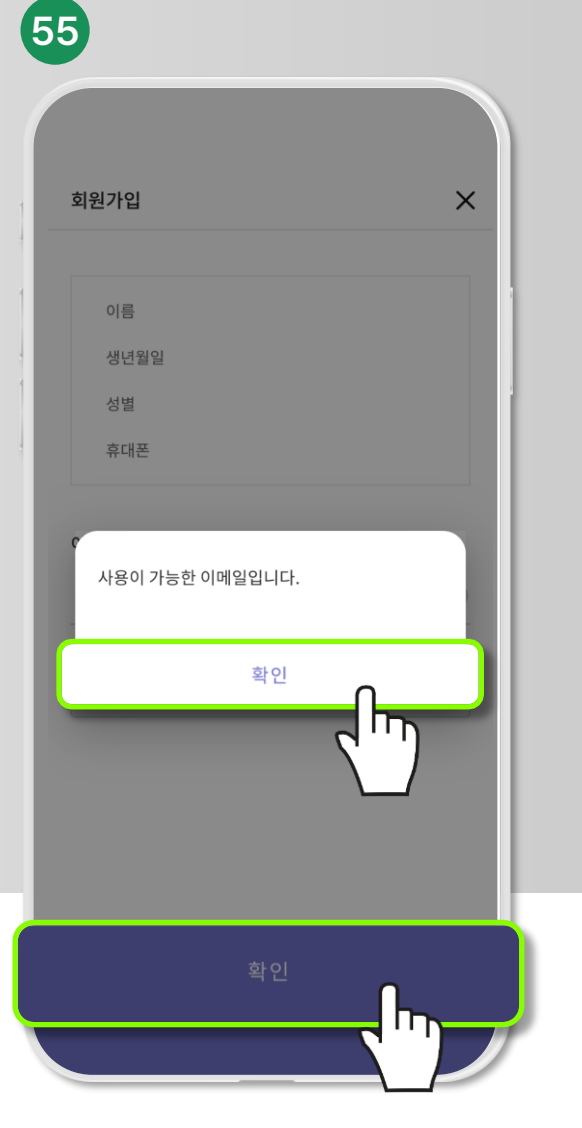

![](_page_14_Figure_6.jpeg)

![](_page_15_Figure_0.jpeg)

![](_page_16_Figure_0.jpeg)

10% 미만 체크!

### 원금대비 ± 10% 이상 체크!

65

### 금융취약계층 아니오 체크!

66)

거침없는 서퍼가 나오셨다면 완료!

이제 협의수수료 등록을 위해 자문계약 진행하러 가보겠습니다.

### 회원가입 완료!

68

![](_page_17_Figure_5.jpeg)

![](_page_18_Figure_0.jpeg)

클릭!

확인

Х

72

약관동의

체크!

✓ 전체동의

[필수] 핵심설명서

[필수] 투자자문계약권유문서

[필수] 개인(신용)정보제공동의

✓ [선택] 개인(신용)정보제3자제공동의

[필수] 투자자문계약서

서비스 가입

2

王白

증권사를 DB금융투자로 선택해주세요.

할인코드와 투자권유인은

무시하시고 확인!

![](_page_18_Figure_3.jpeg)

투자권유인 Q 투자권유를 받았을 경우 입력하세요.

할인코드&투자권유인은 생략!

 $\sim$ 

"DB금융투자"로 증권사 선택!

할인코드

🔥 DB금융투자

증권사 선택

(71)

 $\times$ 

무료

1년

0 원

(70)

더채움 국내 파생 3호

🛑 더채움투자자문

더채움

자문수수료 : 무료

투자포인트

기본 정보

자문수수료

갱신 주기

최소 투자금액

담당자가 보내 드린

포트폴리오 링크를 누르시면

이 화면이 뜹니다

클릭 !

포트폴리오 투자하기

담당자가 보내 드린 링크 클릭 시

바로 자문계약 가능한 화면으로

연결됩니다.

포트폴리오 투자하기 클릭!

69

이제 DB금융투자 자문사

서비스 앱을 종료해주시고

47번 명함 내 연락처

혹은

안내 받으신 번호로

자문계약 포트폴리오 링크를

요청 해주세요!!

![](_page_19_Figure_0.jpeg)

X

0원

### 수고 많으셨습니다 ^^

국내선물옵션 협의수수료 등록 완료!!

위 이미지가 보이신다면

![](_page_20_Picture_3.jpeg)

# 감사합니다!

## 해외선물옵션, 주식 협의수수료도 원하시는 분은

## 안내 받으신 번호로 말씀주시면 안내 드리겠습니다.